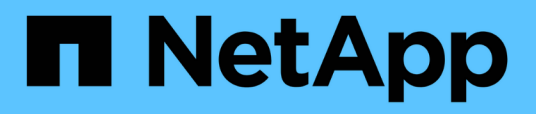

#### Início rápido SnapCenter Plug-in for VMware vSphere

NetApp January 31, 2025

This PDF was generated from https://docs.netapp.com/pt-br/sc-plugin-vmware-vsphere-48/scpivs44\_quick\_start\_overview.html on January 31, 2025. Always check docs.netapp.com for the latest.

# Índice

| Início rápido                                         | <br>1 |
|-------------------------------------------------------|-------|
| Visão geral                                           | <br>1 |
| Baixe o Open Virtual Appliance (OVA)                  | <br>1 |
| Implante o plug-in do SnapCenter para VMware vSphere. | <br>2 |
| Adicione armazenamento                                | <br>4 |
| Criar políticas de backup                             | <br>4 |
| Criar grupos de recursos                              | <br>4 |

## Início rápido

### Visão geral

A documentação de início rápido fornece um conjunto condensado de instruções para implantar o plug-in do SnapCenter para o dispositivo virtual VMware vSphere e ativar o plug-in do SnapCenter para VMware vSphere. Estas instruções destinam-se a clientes que não têm o SnapCenter já instalado e que desejam proteger apenas VMs e armazenamentos de dados.

Antes de começar, "Planejamento e requisitos de implantação" consulte .

### Baixe o Open Virtual Appliance (OVA)

Antes de instalar o Open Virtual Appliance (OVA), adicione o certificado ao vCenter. O arquivo .tar contém os certificados OVA e Entrust root e intermediário, os certificados podem ser encontrados na pasta certificados. A implantação DO OVA é suportada no VMware vCenter 7U1 e superior.

Nas versões do VMware vCenter 7.0.3 e posteriores, o OVA assinado pelo certificado Entrust não é mais confiável. Você precisa executar o procedimento a seguir para resolver o problema.

#### Passos

- 1. Para fazer o download do plug-in do SnapCenter para VMware:
  - Faça login no site de suporte da NetApp ( "https://mysupport.netapp.com/products/index.html" ).
  - Na lista de produtos, selecione Plug-in SnapCenter para VMware vSphere e clique no botão Download da versão mais recente.
  - ° Baixe o plug-in do SnapCenter para o arquivo VMware vSphere para .tar qualquer local.
- 2. Extraia o conteúdo do arquivo tar. O arquivo tar contém a pasta OVA e certs. A pasta certs contém os certificados raiz Entrust e intermédios.
- 3. Faça login com o vSphere Client no vCenter Server.
- Navegue até Administration > Certificates > Certificate Management (Administração > certificados > Gestão de certificados).
- 5. Ao lado de certificados raiz confiáveis, clique em Adicionar
  - Vá para a pasta certs.
  - · Selecione os certificados raiz e intermédios Entrust.
  - · Instale cada certificado um de cada vez.
- 6. Os certificados são adicionados a um painel em **certificados raiz confiáveis**. Uma vez que os certificados são instalados, OVA pode ser verificado e implantado.

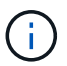

Se o OVA baixado não for adulterado, a coluna **Publisher** exibirá certificado confiável.

#### Implante o plug-in do SnapCenter para VMware vSphere

Para usar os recursos do SnapCenter para proteger VMs, armazenamentos de dados e bancos de dados consistentes com aplicações em máquinas virtualizadas, é necessário implantar o plug-in do SnapCenter para VMware vSphere.

- 1. Para o VMware vCenter 7.0.3 e versões posteriores, siga as etapas em "Baixe o Open Virtual Appliance (OVA)" para importar os certificados para o vCenter.
- 2. No seu navegador, navegue até o VMware vSphere vCenter.

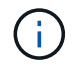

Para clientes web HTML IPv6, você deve usar o Chrome ou Firefox.

- 3. Faça login na **Página de logon único do VMware vCenter**.
- 4. No Painel de Navegação, clique com o botão direito do Mouse em qualquer objeto de inventário que seja um objeto pai válido de uma máquina virtual, como um datacenter, pasta, cluster ou host, e selecione Deploy OVF Template para iniciar o assistente de implantação do VMware.
- 5. Na página **Selecione um modelo OVF**, especifique a localização .ova do arquivo (conforme listado na tabela a seguir) e clique em **Avançar**.

| Nesta página do assistente    | Faça isso…                                                                      |
|-------------------------------|---------------------------------------------------------------------------------|
| Selecione um nome e uma pasta | Insira um nome exclusivo para a VM ou vApp e selecione um local de implantação. |
| Selecione um recurso          | Selecione um recurso no qual você deseja executar<br>o modelo de VM implantado. |
| Rever detalhes                | Verifique os .ova detalhes do modelo.                                           |
| Contratos de licença          | Marque a caixa de seleção <b>Aceito todos os<br/>contratos de licença</b> .     |
| Selecione armazenamento       | Defina onde e como armazenar os arquivos para o modelo OVF implantado.          |
| Selecione redes               | Selecione uma rede de origem e mapeie-a para<br>uma rede de destino.            |

| Nesta página do assistente | Faça isso                                                                                                    |                                                                                                    |  |
|----------------------------|----------------------------------------------------------------------------------------------------|----------------------------------------------------------------------------------------------------|--|
| Personalizar modelo        | Em <b>Registe-se no vCenter</b> existente, introduza as<br>credenciais do vCenter. Em <b>criar plug-in do</b><br><b>SnapCenter para credenciais do VMware</b><br><b>vSphere</b> , insira o plug-in do SnapCenter para<br>credenciais do VMware vSphere. |                                                                                                    |  |
|                            | i                                                                                                    | Anote o nome de usuário e a senha<br>que você especificar. Você precisa<br>usar essas credenciais se quiser<br>modificar o plug-in do SnapCenter<br>para a configuração do VMware<br>vSphere posteriormente. |  |
|                            | Em <b>Setup Network Properties</b> (Configurar<br>propriedades da rede), introduza as informações da<br>rede. Em <b>Setup Date and Time</b> , selecione o fuso<br>horário em que o vCenter está localizado.                                             |                                                                                                    |  |
| Pronto para concluir       | Revise a página e clique em <b>Finish</b> .                                                                                                    |                                                                                                    |  |

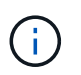

Todos os hosts devem ser configurados com endereços IP (nomes de host FQDN não são suportados). A operação de implantação não valida sua entrada antes de implantar.

- 6. Navegue até a VM onde o plug-in do SnapCenter para VMware vSphere foi implantado, clique na guia **Resumo** e, em seguida, clique na caixa **ligar** para iniciar o plug-in do SnapCenter VMware.
- Enquanto o plug-in SnapCenter VMware estiver sendo ligado, clique com o botão direito do Mouse no plug-in SnapCenter VMware implantado, selecione SO convidado e clique em Instalar ferramentas VMware.

A implantação pode levar alguns minutos para ser concluída. Uma implantação bem-sucedida é indicada quando o plug-in SnapCenter VMware é ativado, as ferramentas VMware são instaladas e a tela solicita que você faça login no plug-in SnapCenter VMware.

A tela exibe o endereço IP onde o plug-in SnapCenter VMware é implantado. Anote o endereço IP. Você precisa fazer login na GUI de gerenciamento de plug-ins do SnapCenter VMware se quiser fazer alterações na configuração do plug-in do SnapCenter VMware.

8. Faça login na GUI de gerenciamento de plug-ins do SnapCenter VMware usando o endereço IP exibido na tela de implantação usando as credenciais fornecidas no assistente de implantação e, em seguida, verifique no painel se o plug-in do SnapCenter VMware está conetado com êxito ao vCenter e está habilitado.

Use o formato https://<appliance-IP-address>:8080 para acessar a GUI de gerenciamento.

O nome de usuário do console de manutenção é definido como maint por padrão e você pode definir uma senha no momento da instalação.

9. Faça login no cliente vCenter HTML5, clique em **Menu** na barra de ferramentas e selecione **Plug-in SnapCenter para VMware vSphere** 

#### Adicione armazenamento

Siga as etapas nesta seção para adicionar armazenamento.

- 1. No painel Navegador esquerdo do plug-in SCV, clique em **Storage Systems** (sistemas de armazenamento) e, em seguida, clique em **+** Add (Adicionar).
- 2. Na caixa de diálogo Adicionar sistema de armazenamento, insira as informações básicas do SVM ou cluster e clique em **Adicionar**.

#### Criar políticas de backup

Siga as instruções abaixo para criar políticas de backup

- 1. No painel Navegador esquerdo do plug-in SCV, clique em **políticas** e, em seguida, clique **+** em **Nova Política**.
- 2. Na página **Nova Política de backup**, insira as informações de configuração da política e clique em **Adicionar**.

Se a política for usada para relacionamentos de cofre-espelho, no campo replicação, você deve selecionar somente a opção **Atualizar SnapVault após o backup** se quiser que os backups sejam copiados para os destinos de cofre-espelho.

### Criar grupos de recursos

Siga as etapas abaixo para criar grupos de recursos.

- 1. No painel Navegador esquerdo do plug-in SCV, clique em **grupos de recursos** e, em seguida, clique em + criar.
- Insira as informações necessárias em cada página do assistente criar grupo de recursos, selecione VMs e armazenamentos de dados a serem incluídos no grupo de recursos e, em seguida, selecione as políticas de backup a serem aplicadas ao grupo de recursos e especifique a programação de backup.

Os backups são executados conforme especificado nas políticas de backup configuradas para o grupo de recursos.

Você pode executar um backup sob demanda na página **grupos de recursos** clicando () em **Executar agora**.

#### Informações sobre direitos autorais

Copyright © 2025 NetApp, Inc. Todos os direitos reservados. Impresso nos EUA. Nenhuma parte deste documento protegida por direitos autorais pode ser reproduzida de qualquer forma ou por qualquer meio — gráfico, eletrônico ou mecânico, incluindo fotocópia, gravação, gravação em fita ou storage em um sistema de recuperação eletrônica — sem permissão prévia, por escrito, do proprietário dos direitos autorais.

O software derivado do material da NetApp protegido por direitos autorais está sujeito à seguinte licença e isenção de responsabilidade:

ESTE SOFTWARE É FORNECIDO PELA NETAPP "NO PRESENTE ESTADO" E SEM QUAISQUER GARANTIAS EXPRESSAS OU IMPLÍCITAS, INCLUINDO, SEM LIMITAÇÕES, GARANTIAS IMPLÍCITAS DE COMERCIALIZAÇÃO E ADEQUAÇÃO A UM DETERMINADO PROPÓSITO, CONFORME A ISENÇÃO DE RESPONSABILIDADE DESTE DOCUMENTO. EM HIPÓTESE ALGUMA A NETAPP SERÁ RESPONSÁVEL POR QUALQUER DANO DIRETO, INDIRETO, INCIDENTAL, ESPECIAL, EXEMPLAR OU CONSEQUENCIAL (INCLUINDO, SEM LIMITAÇÕES, AQUISIÇÃO DE PRODUTOS OU SERVIÇOS SOBRESSALENTES; PERDA DE USO, DADOS OU LUCROS; OU INTERRUPÇÃO DOS NEGÓCIOS), INDEPENDENTEMENTE DA CAUSA E DO PRINCÍPIO DE RESPONSABILIDADE, SEJA EM CONTRATO, POR RESPONSABILIDADE OBJETIVA OU PREJUÍZO (INCLUINDO NEGLIGÊNCIA OU DE OUTRO MODO), RESULTANTE DO USO DESTE SOFTWARE, MESMO SE ADVERTIDA DA RESPONSABILIDADE DE TAL DANO.

A NetApp reserva-se o direito de alterar quaisquer produtos descritos neste documento, a qualquer momento e sem aviso. A NetApp não assume nenhuma responsabilidade nem obrigação decorrentes do uso dos produtos descritos neste documento, exceto conforme expressamente acordado por escrito pela NetApp. O uso ou a compra deste produto não representam uma licença sob quaisquer direitos de patente, direitos de marca comercial ou quaisquer outros direitos de propriedade intelectual da NetApp.

O produto descrito neste manual pode estar protegido por uma ou mais patentes dos EUA, patentes estrangeiras ou pedidos pendentes.

LEGENDA DE DIREITOS LIMITADOS: o uso, a duplicação ou a divulgação pelo governo estão sujeitos a restrições conforme estabelecido no subparágrafo (b)(3) dos Direitos em Dados Técnicos - Itens Não Comerciais no DFARS 252.227-7013 (fevereiro de 2014) e no FAR 52.227- 19 (dezembro de 2007).

Os dados aqui contidos pertencem a um produto comercial e/ou serviço comercial (conforme definido no FAR 2.101) e são de propriedade da NetApp, Inc. Todos os dados técnicos e software de computador da NetApp fornecidos sob este Contrato são de natureza comercial e desenvolvidos exclusivamente com despesas privadas. O Governo dos EUA tem uma licença mundial limitada, irrevogável, não exclusiva, intransferível e não sublicenciável para usar os Dados que estão relacionados apenas com o suporte e para cumprir os contratos governamentais desse país que determinam o fornecimento de tais Dados. Salvo disposição em contrário no presente documento, não é permitido usar, divulgar, reproduzir, modificar, executar ou exibir os dados sem a aprovação prévia por escrito da NetApp, Inc. Os direitos de licença pertencentes ao governo dos Estados Unidos para o Departamento de Defesa estão limitados aos direitos identificados na cláusula 252.227-7015(b) (fevereiro de 2014) do DFARS.

#### Informações sobre marcas comerciais

NETAPP, o logotipo NETAPP e as marcas listadas em http://www.netapp.com/TM são marcas comerciais da NetApp, Inc. Outros nomes de produtos e empresas podem ser marcas comerciais de seus respectivos proprietários.